# 寄付お申し込みマニュアル (WEB申込フォーム)

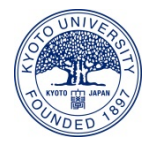

1. 京都大学基金ホームページのトップページの「京都大学へ寄付する」ボタンを クリックしてください。

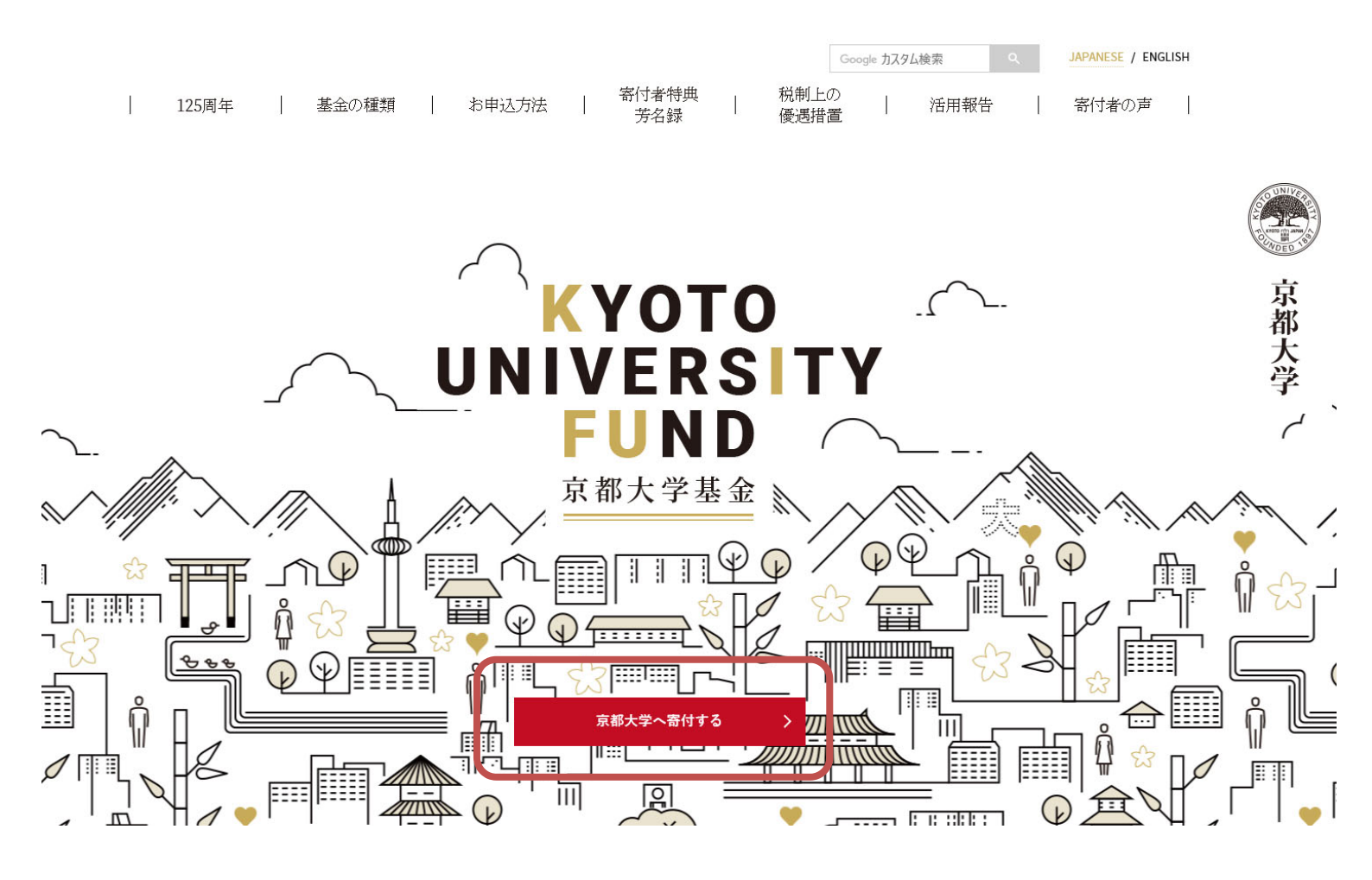

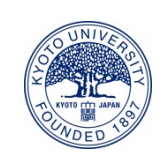

京都大学基金

2. 寄付フォームが開きますので、寄付情報を入力してください。 オンライン登録済の方は、ログインすることで申込情報の入力を省略することが できます。

| <b>京都大字基金</b><br><sup>申込入力</sup>                                                                                                    |                                               |
|----------------------------------------------------------------------------------------------------|-----------------------------------------------|
| STEP1 申込入力       STEP2 確認画面       STEP3 完了            ・         ジェー・         ジェー・         ジョー・         ジェー・         ジェー・         ジ |                                               |
| ログイン<br>オンライン登録済の方のみ。ログインしなくてもお申込可能です。※継続奇付を除く                                                                                                    |                                               |
| オンライン登録いただきますと次回以降は申込情報の入力を省略することができます。<br>●ご登録済の方:ログインID、パスワードをご入力の上、「ログイン」ボタンをクリックして<br>ください(申込フォームに登録情報が反映されます)。<br>●未登録の方:こちらは空欄のまま、以下のご入力へお進みください。お手続きの最後にオンラ<br>イン登録を行うことができます。                                                                                                    |                                               |
| ロガインID<br>パスワード 過去にオンライン登録<br>ログインIDとパスワー<br>し、「ログイン」がタンを<br>てください。<br>※未登録の方は、 <u>こち</u>                                                                                                    | ま済の方は、 ドを入力 とクリックし                            |
| 8~9/<>をこ確認く/こさい。     のまま寄付情報入力       ※は必須項目です     る付情報入力                                                                                                    | へお進み                                          |
| 寄付目的       ※       大学全体の支援のため(125周年記念事業のため)         よ       以下の中から寄付回数を一つ選択し、寄付金額を入力してください         ●今回のみの寄付       選択してください         ●今回のみの寄付       選択してください         ●毎月寄付する       選択してください         ○年2回寄付する       選択してください         ○年1回寄付する       選択してください         ●今回のみの寄付       第次してください                                                                                                    | こください。<br>金」を選<br>という項<br>つで、支援<br>开究基金<br>い。 |
| ※ログインIDは「オンライン登録完了のお知らせ」メールにてお知らせしたID<br>を、パスワードはお申し込み時にご自身で設定していただいたものを<br>入力してください。                                                                                                    | 2                                             |
| 京都大学基金                                                                                                    |                                               |

### 3. 申込者情報を入力してください。 (2. でログインした場合は過去の登録情報が自動で反映されます)

| 申込者情報入法     | カ | お申込いただいたお名前、ご住所にて領収証書を発行いたします。                                                                                                    |
|-------------|---|----------------------------------------------------------------------------------------------------|
| 申込者区分       |   | 個人 ~                                                                                                    |
| 氏名          | * | 姓 姓 名 名 ※全角で入力してください                                                                                                    |
| フリガナ        | * | セイ セイ メイ メイ ※全角カナで入力してください                                                                                                    |
| 生年月日        |   | 西暦▼年月▼月日▼日                                                                                                    |
| 住所          | * | 〒       123       -       4567       ※日本国外に在住の方は000-0000と入力してください         郵便番号を入力後クリック          ・       部道府県       ・         都道府県         部道府県を選択 マ             市区町村          例)       京都市左京区吉田本町            市区町村以下                                                                                            < |
| 電話番号        | * | 075 - 1234 - 5678 ※半角で入力してください<br>※日本国外に在住の方は00-0000-0000と入力してください                                                                                                    |
| e-mail      | * | (例) aaaa@example.com<br>※申込完了メールを「kikin@kikin.kyoto-u.ac.jp」からお送りします。携帯電話など<br>で迷惑メールの拒否設定等をされている場合、申込完了メールが届かないことがあります<br>ので、このアドレスからのメールを受信できるように設定をお願いします。                                                                                                    |
| e-mail(確認用) |   | (例)aaaa@example.com    例)aaaa@example.com                                                                                                    |
| 本学との関係      | * | 選択してください                                                                                                    |
| ご芳名の掲載      |   | □ ホームページ等での氏名の公表を希望しない                                                                                                    |
| 情報のご案内      |   | □京都大学からの案内等の送付を希望しない<br>ご芳名の掲載。案内の送付                                                                                                    |
| 領収証書の発行     |   | □領収証書の発行を希望しない<br>領収証書の発行を希望され<br>ない場合は、それぞれ、を<br>付けてください。                                                                                                    |
|             |   |                                                                                                    |

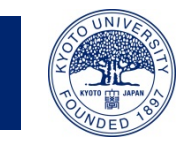

|            |                               | しいずれた<br>細及び<br>わます      | いずれかをクリックすると、詳細及び入力フォームが表示されます |  |  |
|------------|-------------------------------|--------------------------|--------------------------------|--|--|
|            |                               | 16490                    |                                |  |  |
| クレジットカード決済 | 銀行振込<br>(窓口・インターネットバンキンが・ATM) | ペイジー決済<br>(インターネットバンキング) | ペイジー決済<br>(ATM)                |  |  |

# 【クレジットカード決済の場合】

| 決済情報入力 |
|--------|
|--------|

| クレジットカード決済<br>(窓口・インターネットバンキンが・ATM)         ペイジー決済<br>(インターネットパンキング)         ペイジー決済<br>(ATM)                                               |
|----------------------------------------------------------------------------------------------------|
| 以下のマークがついているクレジットカードでお支払いいただけます。<br><b>VISA </b>                                                                                           |
| <ul> <li>● カード番号(半角)</li> <li>(例) 012345678999999</li> </ul>                                                                               |
| <ul> <li>● 有効期限(半角)</li> <li>月 / 年 月/年(例)01/25</li> <li>※年は西暦2桁</li> <li>※有効期限はカードの表示どおり「月/年」の順序で入力してください。</li> </ul>                      |
| <ul> <li>         ・カード確認番号         <ul> <li>(例) 123             </li> <li>クレジットカードの不正使用を防ぐため、詳細は下記の例を参考にして入力してください。</li> </ul> </li> </ul> |
| カード裏面例1<br>つ電 & AUTH-ORIZED SIGNATURE<br>S999 5999 5999 5999 5999 5999 5999 5999                                                           |
| ・ <b>領収証書の発行について</b><br>領収証書発行の日付は、お申込日となります。<br>領収証書の発行は各クレジットカード会社から京都大学への入金後となるため、<br>領収証書がお手許に届くまで、お申し込みいただいてから通常1~2ヵ月程度を要します。         |
|                                                                                                    |

5. オンライン登録をすると、次回から寄付者情報の入力を省略することができます。 ※継続寄付をお申込の場合は、必ずオンライン登録が必要です。

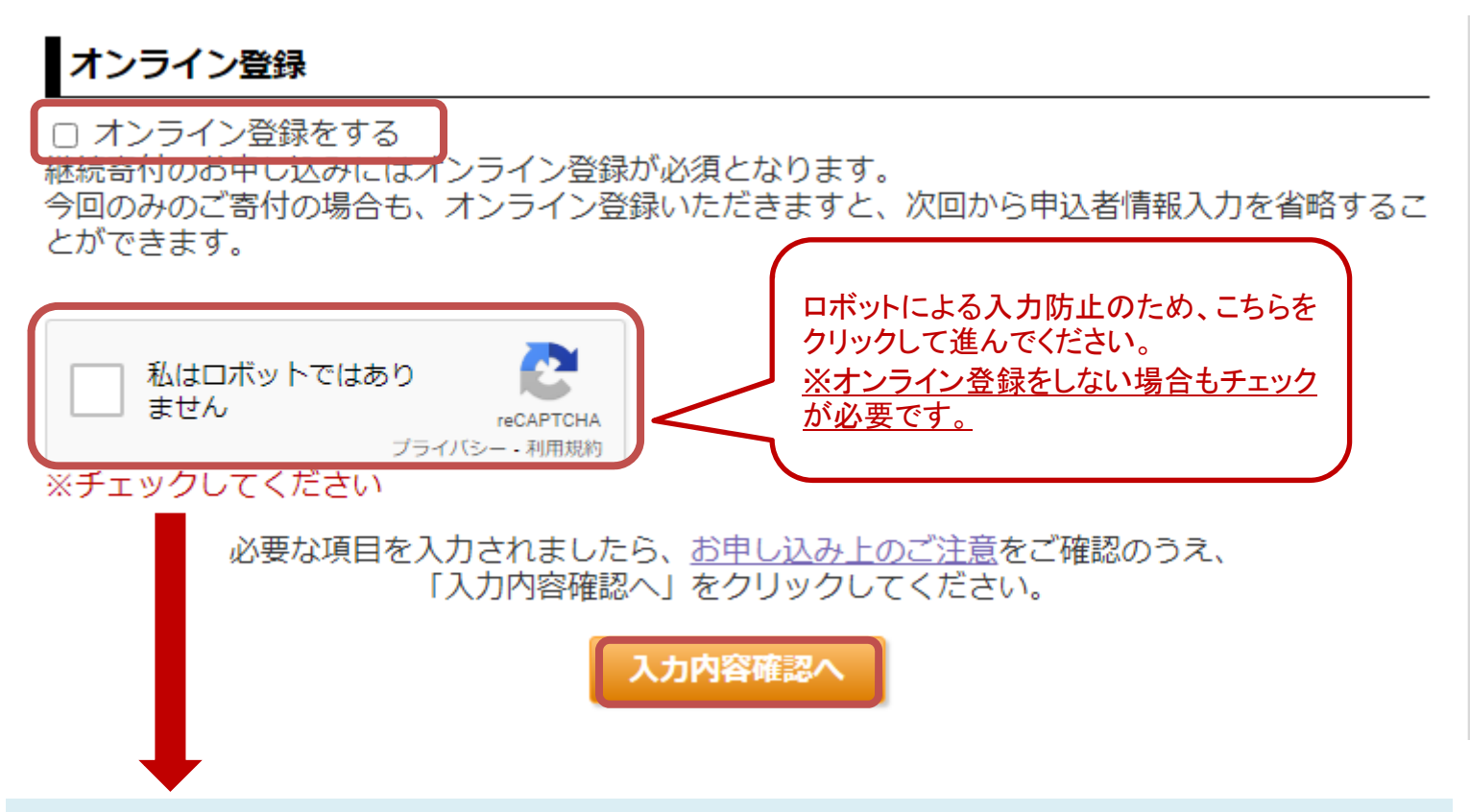

クリックすると、以下のような画面が表示されます。指定されたものが含まれているタイルを全てクリックで選択し、「確認」をクリックしてください。※写真は毎回異なるものが表示されます。

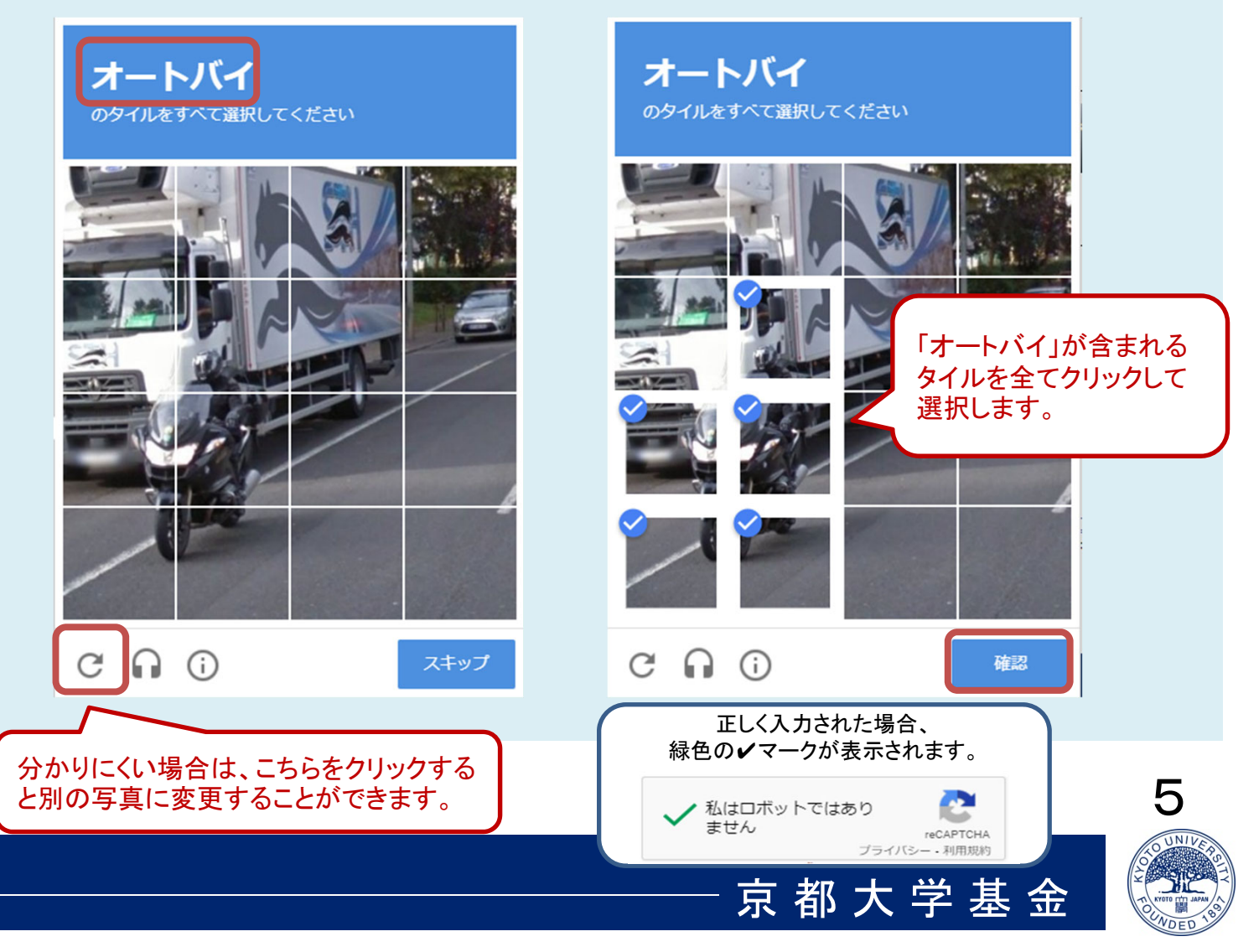

6. 寄付情報確認画面にて、お申し込み内容を確認し、 問題なければ、「上記の内容で・・・」のチェックボックスにチェックを入れ、 「申し込む」ボタンをクリックしてください。

# 京都大学基金

寄付情報確認

| STEP1 申込入力 |  | STEP2 確認画面 | • | STEP3 完了 |
|------------|--|------------|---|----------|
|------------|--|------------|---|----------|

#### 寄付情報

| 奇付目的 | 教育研究支援・社会貢献活動のため |
|------|------------------|
| 奇付回数 | 今回のみの寄付          |
| 奇付金額 | 10,000円          |

### 申込者情報

| 申込者区分  | 個人                                                       |
|--------|----------------------------------------------------------|
| 氏名     | 姓 名                                                      |
| フリガナ   | セイ メイ                                                    |
| 主年月日   | 1990/01/01                                               |
| 住所     | 〒 606-8501<br>京都府<br>京都市左京区吉田本町<br>1-2-3<br>大文字マンション 101 |
| 電話冊号   | 075-1234-5678                                            |
| e-mail | aaaa@example.com                                         |
| 本学との関係 | - <u>R</u>                                               |
| ご芳名の掲載 | ホームページ等での氏名の公表を希望する                                      |
| 情報のご案内 | 京都大学からの案内等の送付を希望する                                       |

### 決済情報

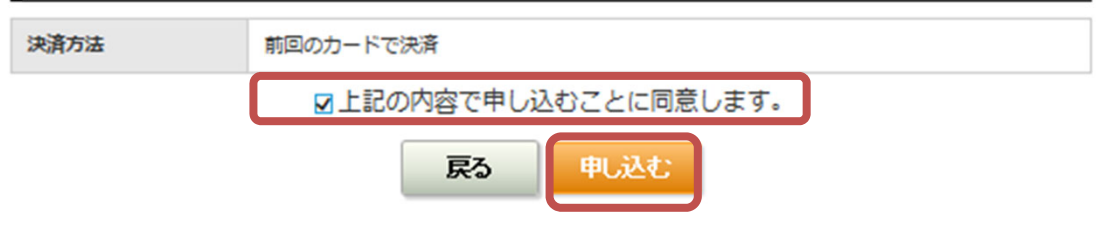

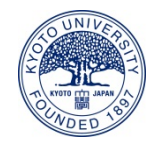

京都大学基金

6

7. 申込完了画面が表示され、ご寄付のお申し込みが完了します。 ご登録いただいているメールアドレス宛てに申込完了メールが届きますので、 ご確認ください。

## 京都大学基金

申込完了 STEP1 申込入力 STEP2 確認画面 STEP3 完了

#### 姓名様

このたびは京都大学へのご支援を賜り、誠にありがとうございました。 ご登録頂きましたメールアドレスにお申し込み内容をお送りいたしましたので、 ご確認ください。 万が一メールが届かない場合には、下記までご連絡ください。

#### 受付番号:01000476

今後とも京都大学へのご支援をよろしくお願いいたします。

#### 寄付情報

| 奇付目的 | 教育研究支援・社会貢献活動のため |
|------|------------------|
| 奇付回数 | 今回のみの寄付          |
| 奇付金額 | 10,000円          |

#### 決済情報

| 決済方法 | 前回のカードで決済 |
|------|-----------|
| 決済金額 | 10,000円   |

クレジットカードによる決済手続きが完了しました。

今回のお申し込みについてのお問い合わせの際は、上記「受付番号」をお申し出ください。

#### お問い合わせ

京都大学基金事務局 〒606-8501 京都市左京区吉田本町 Tel: 075-753-2210 Fax: 075-753-2211 Email: <u>kikin@mail.adm.kyoto-u.ac.jp</u> 受付時間: 9時 ~ 17時(平日)

閉じる

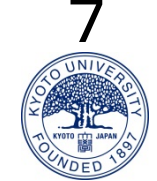

### ログインした場合の入力画面①

ログインしますと、自動的に申込者情報が表示されます。 申込者情報に誤りがないかご確認いただき、「本学との関係」以下のフォームに 必要な項目をご入力ください。

# 京都大学基金

申込入力

| STEP1 申込ノ          | カ STEP2 確認画面 STEP3 完了                                                                                                    | ] |
|--------------------|----------------------------------------------------------------------------------------------------|---|
|                    | ● 卒業・修了記念キャンページ ご入学記念キャンペーン                                                                                               |   |
| ※は必須項目です<br>寄付情報入力 |                                                                                                    | _ |
| 奇付目的 ※             | 教育研究支援・社会貢献活動のため >                                                                                                    | ] |
| 奇付回数と奇付金額 ※        | 以下の中から寄付回数を一つ選択し、寄付金額を入力してください<br>● 今回のみの寄付 10,000円 ∨<br>○毎月寄付する 選択してください ∨<br>○年2回寄付する 選択してください ∨<br>○年1回寄付する 選択してください ∨ |   |

| 申込者情報    |                                                          |        |
|----------|----------------------------------------------------------|--------|
| 申込者区分    | 個人                                                       | 自      |
| 氏名       | 姓 名                                                      | 動      |
| フリガナ     | セイ メイ                                                    | 表      |
| 生年月日     | 1990/01/01                                               |        |
| 住所       | 〒 606-8501<br>京都府<br>京都市左京区吉田本町<br>1-2-3<br>大文字マンション 101 |        |
| 產話冊号     | 075-1234-5678                                            | - 13   |
| e-mail   | aaaa@example.com                                         | 入下     |
|          | オンライン登録情報を変更する                                           | カを     |
| 本学との関係 ※ | 選択してください                                                 | くだ     |
| ご芳名の掲載   | □ホームページ等での氏名の公表を希望しない                                    | さい     |
| 情報のご案内   | □京都大学からの案内等の送付を希望しない                                     | •<br>8 |

ログインした場合の入力画面②

必要な項目を入力されましたら、「入力内容確認へ」ボタンをクリックしてください。

| 決済情報入力                                                                                                    |                                                           |                                                             |                                         |
|----------------------------------------------------------------------------------------------------|-----------------------------------------------------------|-------------------------------------------------------------|-----------------------------------------|
| クレジットカード決済                                                                                                    | 鋼行振込<br>(窓口・インターネャトバンキング・ATM)                             | ペイジー決済<br>(インターネットパンキング)                                    | ペイジー決済<br>(ATM)                         |
| <ul> <li>○ 前回のカードを使用</li> <li>● カード番号:****</li> <li>● 有効期限::01/25</li> <li>③ 新しいカードを使用</li> <li>以下のマークかついてい</li> <li>VISA ● カード番号(半角)</li> </ul> | する<br>する<br>るクレジットカードでお支払い<br>【KC) 「登録」 Nicos 」           | 前回のカードを使用<br>らを選択してくださ<br>新しいカードを使用<br>下にカード情報をご<br>いただけます。 | 用する場合はこち<br>い。<br>引する場合は、以<br>入力してください。 |
| <ul> <li>● 有効期限(半角)</li> <li>月 / 年</li> <li>※年は西暦2桁</li> <li>※有効期限はカードの表</li> </ul>                                                              | 月/年 (例) 01/25<br>示どおり [月/年」の順序で入                          | カしてください。                                                    |                                         |
| <ul> <li>カード確認番号</li> <li>(例) 123</li> <li>クレジットカードの不正</li> <li>カード表面 例1</li> </ul>                                                              | 使用を防ぐため、詳細は下記の<br>カード裏面例2                                 | D例を参考にして入力してくた                                              | ಕರು.                                    |
| 2016 MJT-CONCED SIGNATURE<br>Sector Solero Solero Solero (123)<br>カード値1021                                                                       | 19 AUTHORIZED BOHATUSE<br>8999(12)<br>カード確認書<br>使用する      |                                                             |                                         |
| ・領収証書の発行につい<br>領収証書は、各カード<br>お申し込み受付から領<br>お申し込みが12月以降                                                                                           | ∧て<br>会社から京都大学に入金された<br>収証書の発送まで、通常約1~2<br>の場合の領収証書は、翌年の日 | :日付での発行となります。<br>2ヵ月程度を要します。<br>3付で発行される場合がありま              | <u> → 決済方法のご説明</u><br>ます。               |
| 必要な項目                                                                                                    | 目を入力されましたら、 <u>お時</u><br>「入力内容確認へ」を必<br>入力内容              | <u>申し込み上のご注意</u> をご確<br>フリックしてください。<br>容確認へ                 | 認のうえ、                                   |
|                                                                                                    |                                                           | 京 都 [                                                       | 大学基金_                                   |

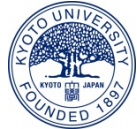

9